## Legionellen Prophylaxe durchführen Legionellen Prophylaxe durchführen

In diesem Artikel wird erklärt, wie Sie mit der mobilen App eine (geplante) Legionellen Prophylaxe durchführen.

## Voraussetzungen:

Da es sich bei der Legionellen Prophylaxe um eine Kontrolle handelt, benötigen Sie eine volle Lizenz, um diese durchzuführen.

## **Durchführung:**

Wählen Sie zunächst Ihr Objekt aus. Dann klicken Sie auf "Legionellen Prophylaxe" mit den 2 Haken (das beschreibt eine zuvor geplante Kontrolle). Je nach Einstellung, könnte diese Kontrollart auch unter einer sogenannten Kontrollartgruppe (Bspw. "Haustechnik") zu finden sein. Dann klicken Sie zunächst auf diese Kontrollartgruppe und dann auf "Legionellen Prophylaxe".

Beispielfoto für die Kontrollartgruppe "Haustechnik":

| 🗙 Zurück Pflegeheim Abendrot 🔒 🔒 |               |
|----------------------------------|---------------|
| REINIGUNG                        | ADHOC         |
| ✓<br>НАССР-КÜСНЕ                 | HAUSTECHNIK   |
| GEPLANT                          | ✓ НАССР-КÜCHE |
| Kontrollart wählen               |               |
| AUSZUG Wohnraum Überprüfung      |               |
| HT Kontrolle - Halbjahr          |               |
| HT Kontrolle - Jahr              |               |
| HT Kontrolle - Monatlich         |               |
| HT Kontrolle - Vierteljahr       |               |
| Legionellen Prophylaxe           |               |
| Abbrechen                        |               |

Dann gehen Sie alle Räume durch, wählen diese aus und klicken die Punkte (wie bspw. "Toilette spülen" als "Erledigt") ab.

Wenn Sie alle Räume abgehakt haben, sind Sie für diesen Tag mit der Legionellen Prophylaxe fertig.

Diese Daten sind alle im System gespeichert und können bei Bedarf abgerufen werden. Dadurch müssen Sie keine Zettel mehr abheften und aufheben.

Bei Fragen melden Sie sich gerne unter miele-move-cleanplus@miele.de